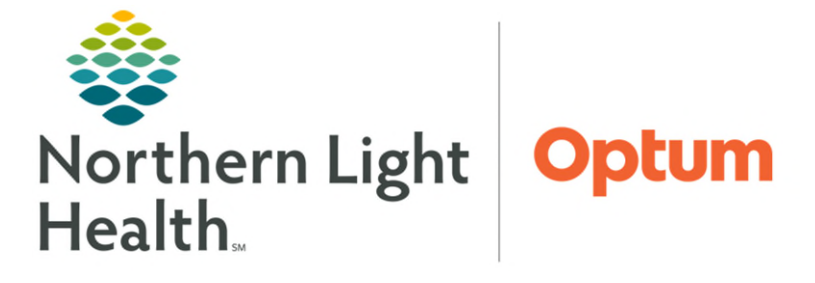

## From the Office of Health Informatics PSC Laboratory Front Desk Custom Settings and Filters October 7, 2024

# Customizing your view in PowerChart enhances the view of the laboratory orders that were placed for a patient.

## Add PowerChart to the AppBar

- **<u>STEP 1</u>**: Left-click the **A**.
- **<u>STEP 2</u>**: Select **Customize**.
- **<u>STEP 3</u>**: Select the **Buttons** tab.
- **<u>STEP 4</u>**: Scroll and select **PowerChart**.
- STEP 5: Select OK.

#### **Setting PowerChart Filters**

- Default View
- **<u>STEP 1</u>**: Open PowerChart and right-click **Orders** on the dark side.
- **<u>STEP 2</u>**: Select **Set as Defaul**t.
- Adding Columns
- **<u>STEP 1</u>**: From **Orders**, locate **Current** in the top toolbar and then select **Customize View**.
- **<u>STEP 2</u>**: Locate **Ordering Provider** within the **Available columns** list and move to **\*Selected**, above details.
- STEP 3: Select OK.

#### Order Profile Filters.

- **<u>STEP 1</u>**: Select the Display Order Filters hyperlink, and only select the following:.
  - Active Statuses: Order and Future.
  - Inactive statuses: Discontinued.
  - Load the following types of orders: Ambulatory (In Office) orders.
  - **Miscellaneous:** Show individual instances for continuing orders.
    - This is what displays the reoccurring orders.

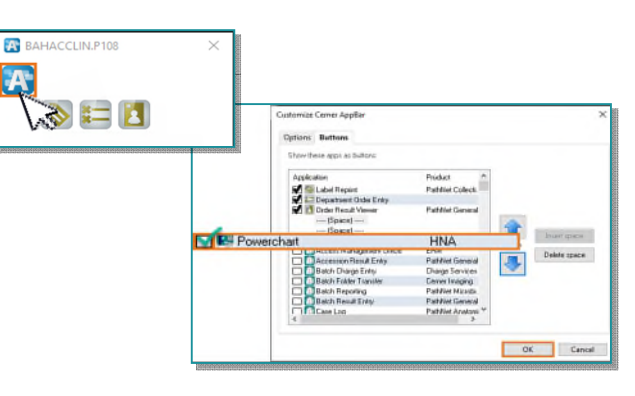

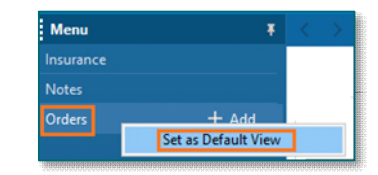

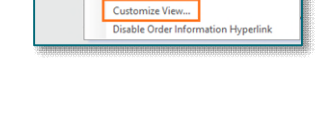

Current Add Help

Advanced Filter

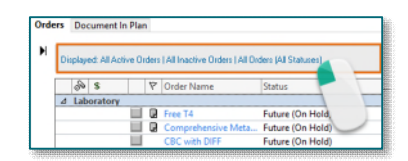

| Display: All Orders (All Statu                                    | seo]                                                                                            |                                                                                                    |  |
|-------------------------------------------------------------------|-------------------------------------------------------------------------------------------------|----------------------------------------------------------------------------------------------------|--|
| Order statutes to verv                                            |                                                                                                 | Load the tolowing types of orders                                                                                               |  |
| Active statuses:                                                  | Inactive statuses:                                                                              | Inpalient orders                                                                                                    |  |
| Ordered Invesces Future Incomplete Suspended On Hold, Med Student | Discontinued     Canceled     Completed     Pending Complete     Deleted     Voded With Results | Ambulatory (In Office) orders     Preceptors     Decommented medications     Macentarenous     Ca Show individual instances for |  |
|                                                                   | Transfer/Canceled                                                                               | Continuing orders                                                                                                    |  |
| Include all days                                                  | Include al days                                                                                 | Inactive Plan Film                                                                                                    |  |
| Include all days  Include number of days                          | Include all days     O Include runbes of days                                                   | continuing orders                                                                                                    |  |

- **<u>STEP 2</u>**: Select **Save As** to enter a **List name**.
  - Example: Lab Phlebotomy.
- **<u>STEP 3</u>**: Select **OK** and then Apply to save the filter.

| R Fiter/Mene              |               | ×      |
|---------------------------|---------------|--------|
| Please anter a lifter num |               | -      |
| 🗮 Ana New                 | e             | х.     |
| These enter               | a fifter same |        |
| Lilb Philo                | oloma         |        |
|                           | ÛK.           | Cessel |

For questions regarding process and/or policies, please contact your unit's Clinical Educator or Health Informaticist. For any other questions please contact the Customer Support Center at: 207-973-7728 or 1-888-827-7728.